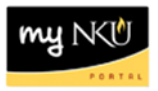

## **Approve Purchase Requisition Line Item**

## Location(s): myNKU $\rightarrow$ UWL

Purpose: Requisition line items that are non-grant and over \$499 require the approval of the person responsible for the cost center. All grant line items, regardless of the dollar amount, require the approval of the grant PI and Barb Smith, at the very least, in the Office of the Comptroller.

| Purchase Requisition                                            | Approval Proc    | ess                                                    |                                                |                                                                 |                                                                 |                                                                 |                                                           |                                                           |  |
|-----------------------------------------------------------------|------------------|--------------------------------------------------------|------------------------------------------------|-----------------------------------------------------------------|-----------------------------------------------------------------|-----------------------------------------------------------------|-----------------------------------------------------------|-----------------------------------------------------------|--|
| Beginning early July, 2                                         | 2015             |                                                        |                                                |                                                                 |                                                                 |                                                                 |                                                           |                                                           |  |
|                                                                 |                  | 10.00                                                  |                                                |                                                                 |                                                                 | Approval levels                                                 |                                                           |                                                           |  |
| Туре                                                            | Dollar Value     | Acct<br>Assignment<br>Category                         | Strategy                                       | lst                                                             | 2nd                                                             | 3rd                                                             | 4th                                                       | Sth                                                       |  |
| Grant                                                           | <20000           | L                                                      | G1                                             | PI - Code 05                                                    | Users in Grants Accounting<br>Work Center - Code 10             |                                                                 |                                                           |                                                           |  |
|                                                                 | >=20000          | L                                                      | G5                                             | PI - Code 05                                                    | Users in Grants Accounting<br>Work Center - Code 10             | Responsible person on<br>Department (6 digit)<br>node - Code 25 | Responsible person on<br>Dean (4 dígit) node -<br>Code 30 | n Responsible person on<br>VP (2 digit) node - Code<br>35 |  |
| Project with funded<br>program (fund center<br>starts with 296) | 500-19999        | F                                                      | Р1                                             | Responsible person on<br>funded program - Code 15               | Responsible person on fund<br>center - Code 20                  |                                                                 |                                                           |                                                           |  |
|                                                                 | >= 20000 F P5    |                                                        | P5                                             | Responsible person on<br>funded program - Code 15               | Responsible person on fund<br>center - Code 20                  | Responsible person on<br>Department (6 digit)<br>node - Code 25 | Responsible person on<br>Dean (4 digit) node -<br>Code 30 | Responsible person on<br>VP (2 digit) node - Code<br>35   |  |
| Project, no funded<br>program (fund center<br>starts with 296)  | 500-19999        | K, R                                                   | R1                                             | Responsible person on fund<br>center - Code 20                  |                                                                 |                                                                 |                                                           |                                                           |  |
|                                                                 | >= 20000         | K, R                                                   | R5                                             | Responsible person on fund<br>center - Code 20                  | Responsible person on<br>Department (6 digit) node -<br>Code 25 | Responsible person on<br>Dean (4 digit) node -<br>Code 30       | Responsible person on<br>VP (2 digit) node - Code<br>35   |                                                           |  |
| Funded<br>Program/internal<br>order                             | <5000            | F                                                      | 11                                             | Responsible person on<br>funded program - Code 15               |                                                                 |                                                                 |                                                           |                                                           |  |
|                                                                 | 5000-19999       | F                                                      | 14                                             | Responsible person on<br>funded program - Code 15               | Responsible person on fund<br>center - Code 20                  |                                                                 |                                                           |                                                           |  |
|                                                                 | >= 20000         | F                                                      | 18                                             | Responsible person on<br>funded program - Code 15               | Responsible person on fund<br>center - Code 20                  | Responsible person on<br>Department (6 digit)<br>node - Code 25 | Responsible person on<br>Dean (4 digit) node -<br>Code 30 | Responsible person on<br>VP (2 digit) node - Code<br>35   |  |
| Fund Center                                                     | 500-4999 K, R C1 |                                                        | Responsible person on fund<br>center - Code 20 | Responsible person on<br>Department (6 digit) node -<br>Code 25 |                                                                 |                                                                 |                                                           |                                                           |  |
|                                                                 | 5000-19999       | K, R                                                   | C4                                             | Responsible person on fund<br>center - Code 20                  | Responsible person on<br>Department (6 digit) node -<br>Code 25 | Responsible person on<br>Dean (4 digit) node -<br>Code 30       |                                                           |                                                           |  |
|                                                                 | >= 20000         | = 20000 K, R C8 Responsible person on center - Code 20 |                                                | Responsible person on fund<br>center - Code 20                  | Responsible person on<br>Department (6 digit) node -<br>Code 25 | Responsible person on<br>Dean (4 digit) node -<br>Code 30       | Responsible person on<br>VP (2 digit) node - Code<br>35   |                                                           |  |

Single approval by requisitioner will be reviewed by Procurement Services

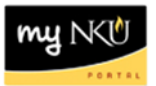

- 1. Log into myNKU
  - a. https://myNKU.nku.edu/irj/portal
- 2. Select Universal Worklist tab.

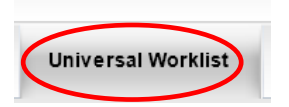

3. Click the underlined subject for the requisition line item to approve/reject.

| Tasks (2 / 2) Notifications Tracking         |                     |
|----------------------------------------------|---------------------|
| Show: New and In Progress Tasks (2 / 2)  All | •                   |
| E Subject                                    | ! From              |
| Requisition 10045263 00010                   | Training25, Student |
| Requisition 10045264 00010                   | Training25, Student |
|                                              |                     |

- 4. A new window will open.
- 5. Review the header note and any other details for the line item.

| Mer | nu 🔺                |      |          |      |                    | •                  | Back             | Save Can | cel Exit   | System 🖌 | Doc  | ume | nt Overviev | v On Display/ | Change    | Oth    | er Purcha | se Requi | sition | Cheo | k Help  |
|-----|---------------------|------|----------|------|--------------------|--------------------|------------------|----------|------------|----------|------|-----|-------------|---------------|-----------|--------|-----------|----------|--------|------|---------|
|     | Re                  | gula | r R      | equi | sition 🔻 100       | 45263              | ;                |          |            |          | 2,   |     |             |               |           |        |           |          |        |      |         |
|     |                     | Те   | xts      |      |                    |                    |                  |          |            |          |      |     |             |               |           |        |           |          |        |      |         |
|     | Any.<br>Header note |      |          |      |                    |                    |                  |          |            |          |      |     |             |               |           |        |           |          |        |      |         |
|     | Q                   |      | <u>.</u> |      | a <b>s in</b> in i | <mark>1</mark> 6 ▲ | ∑ ⊿ <del>3</del> | 🖌   📮    | 🖓 4 🛃 4    |          |      | 2   | 2ª 🖸 I 🖊    | 🕸 🖙 I 👩       | Default \ | √alues | 6         |          |        |      |         |
|     | ₽                   | St   | I        | A    | I Short Tex        | t                  |                  | Quantity | Val. Price | ₽ Total  | Unit | С   | Deliv.D     | Matl Group    | Plant     | PGr    | Des.Ve    | Req      | Tr     | POrg | Req     |
|     |                     |      | 10       | к    | test               |                    |                  | 1        | 1,001.99   | 1,001.9  | 9 EA | D   | 12/20/201   | SUPPLIES-OF   | NK01      | 107    | 115230    | training |        | NK01 | 12/12/2 |
|     |                     |      |          | к    |                    |                    |                  |          |            |          |      |     |             |               | NK01      | 107    |           | bakerei  |        |      |         |
|     |                     |      |          | к    |                    |                    |                  |          |            |          |      |     |             |               | NK01      | 107    |           | bakerei  |        |      |         |
|     |                     |      |          | к    |                    |                    |                  |          |            |          |      |     |             |               | NK01      | 107    |           | bakerei  |        |      |         |
|     |                     |      |          | к    |                    |                    |                  |          |            |          |      |     |             |               | NK01      | 107    |           | bakerei  |        |      |         |
|     |                     |      |          | к    |                    |                    |                  |          |            |          |      |     |             |               | NK01      | 107    |           | bakerei  |        |      |         |
|     |                     |      |          | к    |                    |                    |                  |          |            |          |      |     |             |               | NK01      | 107    |           | bakerei  |        |      |         |
|     |                     |      |          | к    |                    |                    |                  |          |            |          |      |     |             |               | NK01      | 107    |           | bakerei  |        |      |         |
|     |                     |      |          | к    |                    |                    |                  |          |            |          |      |     |             |               | NK01      | 107    |           | bakerei  |        |      |         |
|     |                     |      |          | к    |                    |                    |                  |          |            |          | _    |     |             |               | NK01      | 107    |           | bakerei  |        |      |         |
|     |                     |      |          | к    |                    |                    |                  |          |            |          |      |     |             |               | NK01      | 107    |           | bakerei  |        |      |         |
|     |                     |      |          |      | · · · ·            |                    |                  |          |            | • 1,001. | 9    |     |             |               |           |        |           |          |        |      |         |
|     |                     |      |          |      |                    |                    |                  |          |            |          |      |     |             |               |           |        |           |          |        |      |         |
|     |                     |      |          |      |                    |                    |                  |          |            |          |      |     |             |               |           |        |           |          |        |      |         |

| tem [            | 10 ] test                                |         | <b>•</b> |                |                  |     |     |        |                |  |                  |  |
|------------------|------------------------------------------|---------|----------|----------------|------------------|-----|-----|--------|----------------|--|------------------|--|
| Material Data    | Material Data Quantities/Dates Valuation |         | Accou    | Int Assignment | Source of Supply |     |     | Status | Contact Person |  | Release strategy |  |
| Release group    | 21 PR Release                            | e Group | Code     | Description    |                  | Sta | Rel |        |                |  |                  |  |
| Release Strategy | AHDAWSONN                                | 11      | 0Z       | DAWSONM1       |                  | Δ   | 1   |        |                |  |                  |  |

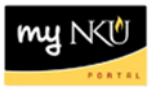

6. Select services for object and attachment list to view any electronic attachments.

**Note**: Attachment list will be **bold** in color if attachments were created by the initiator.

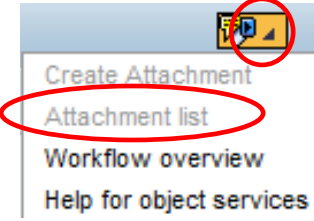

- 7. If you will be rejecting the line item, select the Texts tab.
- 8. Click Release Notes.
- 9. Enter a reason for the rejection in the space to the right of Item Texts.

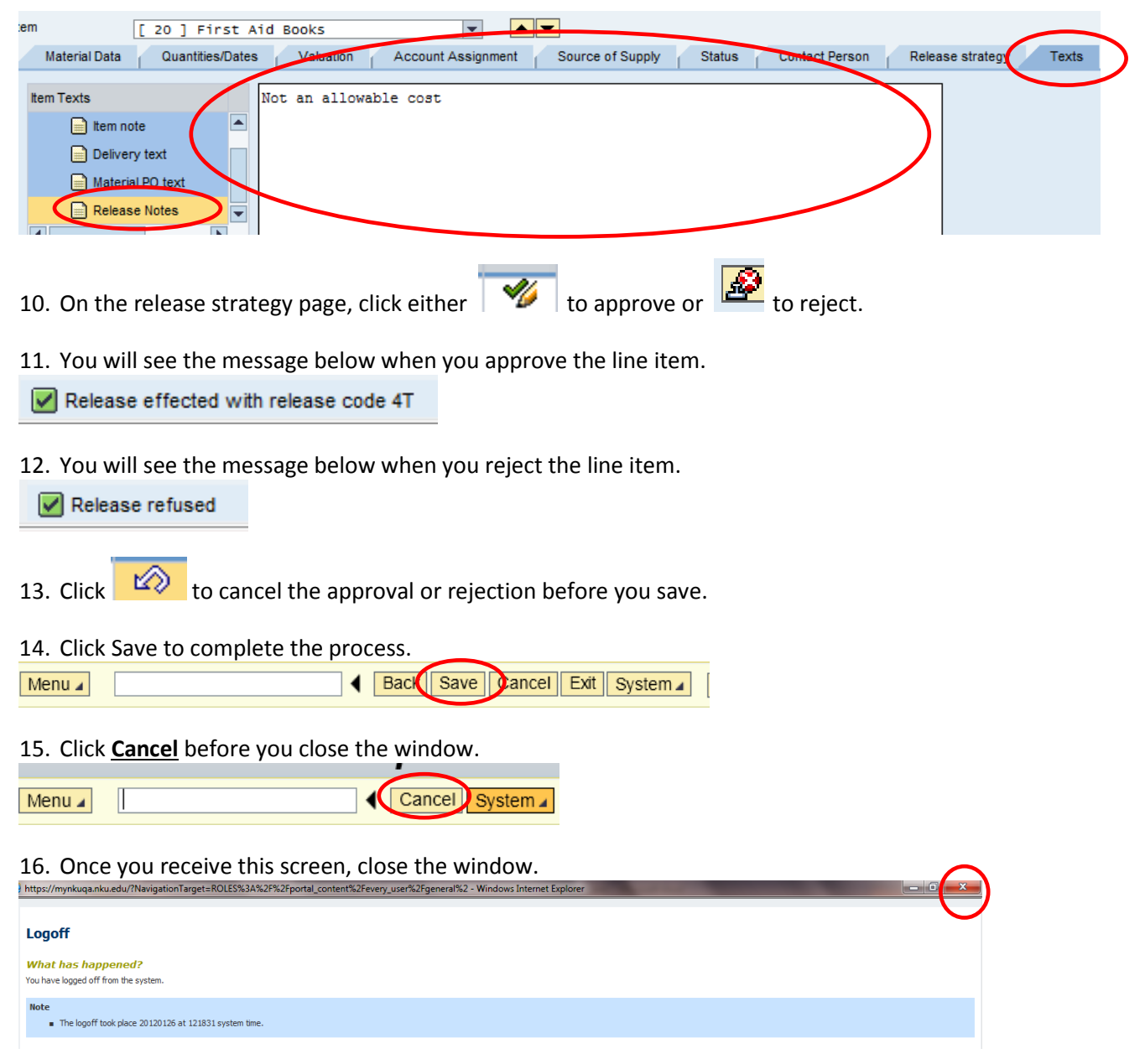